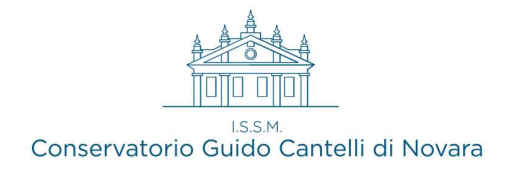

# **GUIDANCE TO THE ON-LINE ADMISSION PROCEDURE 21/22**

TIME SLOT

01.04.2022 to 30.04.2022 ITALIAN STUDENTS 01.04.2022 al 30.04.2022 FOREIGN STUDENTS

(images from the italian version)

- Start the online procedure by using the "Servizi Isidata" application <u>https://servizi12.isidata.net/SSdidatticheCO/MainGenerale.aspx?lng=it-IT</u>

(choice No. 1 - "Application for admission"). Choose the name of the institution (CONSERVATORIO DI NOVARA) and fill in the required fields.

- An email with a validation code will be sent to your email in order to get access to the first page, concerning the insertion of personal data and the specification of the course for which you intend to apply. The system will send a second email with the LOG-IN CREDENTIALS to the personal page, in order to be able to modify the data later on, if the procedure is not completed immediately

|                                     | Inserisci S Annulla<br>(I campi contrassegnati con il segno * sono obbligat                                      | ori)        |
|-------------------------------------|----------------------------------------------------------------------------------------------------|-------------|
| PASSWORD                            | AKYJHRKMQW                                                                                                    | <i>8</i> 2  |
| Cognome*                            |                                                                                                    |             |
| Nome*                               |                                                                                                    |             |
| SESSO                               | Maschio T                                                                                                    |             |
| Tipo del corso                      | TRIENNALE SUPERIORE                                                                                              |             |
| Scuola di*                          | Inserire la Scuola (ovvero il corso di diploma o laurea)<br>ARPA (T.O.)                                          |             |
| Eventuale specifica corso           | Inserire la specifica del corso (utile per i corsi abilitanti - max 100 caratteri)                               |             |
| Nazione di nascita*                 | Inserire la nazionalità (se non è presente nell'elenco scriverla per esteso nel campo sottostante) ITALIA TIALIA |             |
| (n possesso di nazionalità Italiana | •                                                                                                    |             |
|                                     | NASCITA                                                                                                    |             |
| Regione                             |                                                                                                    | •           |
| Provincia                           |                                                                                                    |             |
| Comune/Stato estero di nascita      | Scegliere il comune dal menu o digitario nel campo sottostante. Se straniero digitare lo stato estero            | di nascita. |
| Data di nascita*                    |                                                                                                    |             |
| Codic <u>e fiscale</u>              |                                                                                                    | 2           |

In the box shown above, enter your details and select the course:

- **Tipo del corso**: BASE, PROPEDEUTICO, TRIENNALE SUPERIORE (1st level degree/Bachelor) BIENNALE SUPERIORE (2nd level/Master's degree)
- School of: Specify the main instrument by selecting it, in accordance to the type of level, therefore choose the courses named as BA for Base, PR for Propedeutic, T.O. 21/22 for the Bachelor Degree, BI for Master Degree. (ex. : who intends to apply for the Arpa Bachelor Degree will pick ARPA (T.O. 21/22) (N.B. 21/22 stands for "valid from a.y. 21/22)

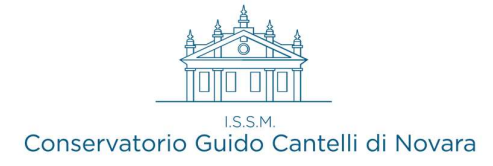

|                              | RESIDENZA (PER GLI STRANIERI INSERIRE IL DOMICILIO IN ITALIA)  Gli studenti stranieri dovrebbero obbligatoriamente prendere il domicilio in Italia, qualora non avessero adempiuto a t residenza estera lasciando il campo CAP a 00000. Nel caso in cui fossero già domiciliati in italia e volessero inserire anche campo note. |
|------------------------------|----------------------------------------------------------------------------------------------------|
| Regione                      | T                                                                                                    |
| Provincia                    | ۲                                                                                                    |
| Comune                       | Scegliere il comune dal menu o digitarlo nel campo sottostante.                                                                                                    |
| САР                          | 00000                                                                                                    |
| Indirizzo                    |                                                                                                    |
| Telefono fisso               | Telefono fisso obbligatorio se non si inserisce il nº di Cellulare                                                                                                    |
| Cellulare                    | N° di cellulare obbligatorio se non si inserisce il n° di telefono fisso                                                                                                    |
| E-mail*                      | Se non ricevete l'email, controllare nella cartella di posta denominata "spam" o "posta indesiderata" se è presente l'em<br>sicura.                                                                                                    |
|                              | τ                                                                                                    |
| to (in ordine di preferenza) | т<br>Т                                                                                                    |
| Insegnante preparatore       | Inserire l'insegnante preparatore dalla lista (se non è presente nell'elenco scriverio per esteso nel campo sottostante)<br>•                                                                                                    |

In the section of *Fig. 2* continue entering data with your contact details. Enter at least one email and a phone number (preferably mobile). Foreigners are not asked to fill in the following fields: *City, Province, City of birth, Italian Fiscal Code* (Fill in if in possession).

- **Preferred teacher:** select from the drop-down menu the teacher among those available (not mandatory)
- Trainer teacher: manually write the teacher's name in the second line (not required)

| Titolo di studio                                                                                                    | Per i BLENNI, ottre che il possesso dei titolo di Dipioma Superiore (sotto), inserire il titolo di studio musical<br>Per i TRIENNI, ottre che il possesso dei titolo di Dipioma Superiore (sotto), inserire qui il titolo di studio (<br>C                                                                                |
|----------------------------------------------------------------------------------------------------|----------------------------------------------------------------------------------------------------|
| Voto del Titolo di studio                                                                                                    |                                                                                                    |
| Data del titolo di studio                                                                                                    |                                                                                                    |
| Nome Istituto del Titolo di studio<br>Scuola frequentata                                                                                                    |                                                                                                    |
| irizzo Istituto del Titolo di studio/Scuola frequentata                                                                                                    |                                                                                                    |
| Frequenta altri studi                                                                                                    | Anno/Year(Es. 1,2,3) della Scuola                                                                                                    |
| ossesso di Licenza di solfeggio (indicare il livello B, C<br>Ecc. May 10 Car )                                                                                                    |                                                                                                    |
| sesso Certificato di Italiano (indicare il livello B1, B2<br>Ecc. Max 10 Car. solo per stranieri)                                                                                                    |                                                                                                    |
| In possesso Dip.Sup                                                                                                    | 🔲 * Per i corsi Triennali, Biennali ed Abilitazioni è obbligatorio avere il diploma di maturità.                                                                                                    |
| Anno, A.A. ammissione                                                                                                    | 1 , 2017/2018                                                                                                    |
| Nº Commissione                                                                                                    | 1                                                                                                    |
| la precedentemente svolto studi musicali relativi allo<br>strumento prescelto ?                                                                                                    |                                                                                                    |
|                                                                                                    |                                                                                                    |
| cenze o compimenti conseguite presso Conservatori o<br>ituti Musicali Pareggiati (indicare materia, votazione,<br>ygo e anno scolastico degli esami sostenuti) inserirne<br>uno per riga. Premere 'INVIO' per andare a capo al<br>termine di ciascuna Licenza/Compimento:                                                                                                    |                                                                                                    |
| cenze o compimenti conseguite presso Conservatori o<br>ituti Musicali Pareggiati (indicare materia, votazione,<br>ogo e anno scolastico degli esami sostenuti) inserirne<br>uno per riga. Premere 'INVIO' per andare a capo al<br>termine di clascuna Licenza/Compimento:<br>Allega curriculum                                                                                                    |                                                                                                    |
| cenze o compimenti conseguite presso Conservatori o<br>Ituti Musicali Pareggiati (indicare materia, votazione,<br>go e anno scolastico degli esami sostenuti) inserirne<br>uno per riga. Premere 'INVIO' per andare a capo al<br>termine di ciascuna Licenza/Compimento:<br>Allega curriculum<br>Note                                                                                                  |                                                                                                    |
| cenze o compimenti conseguite presso Conservatori o<br>Ituti Musicali Pareggiati (indicare materia, votazione,<br>go e anno scolastico degli esami sostenuti) inserirne<br>uno per riga. Premere 'INVIO' per andare a capo al<br>termine di clascuna Licenza/Compimento:<br>Allega curriculum<br>Note<br>Iscritto ad altra Università                                                                  |                                                                                                    |
| cenze o compimenti conseguite presso Conservatori o<br>Ituti Musicali Pareggiati (indicare materia, votazione,<br>go e anno scolastico degli esami sostenuti) inserirne<br>uno per riga. Premere 'INVIO' per andare a capo al<br>termine di ciascuna Licenza/Compimento:<br>Allega curriculum<br>Note<br>Iscritto ad altra Università<br>Importo ISEE/U (0 = nessun importo)                           | C,00                                                                                                    |
| cenze o compimenti conseguite presso Conservatori o<br>Ituti Musicali Pareggiati (indicare materia, votazione,<br>go e anno scolastico degli esami sostenuti) inserirne<br>uno per riga. Premere 'INVIO' per andare a capo al<br>termine di ciascuna Licenza/Compimento:<br>Allega curriculum<br>Note<br>Iscritto ad altra Università<br>Importo ISEE/U (0 = nessun importo)<br>Fascia reddituale/ISEE | •           •           •           •           •           •           •           •           •           •           •           •           •           •           •           •           •           •           •           •           •           •           •           •           •           •           • |

I.S.S.M.

In Fig.3 the last part of the first data entry page:

- Solfège License: this field is related to the studies concerning solfège (In Italy is compulsory to have obtained a LICENZA or a Certification in order to get access to the Academical studies. Otherwise you will have to discharge the debt). Type <u>NO</u> if not in possession. MANDATORY FIELD TO BE FILLED OUT
- High school diploma: In case of a Bachelor Degree application without having an high school diploma, the procedure can be nevertheless continued. (for the achievement of the title it will be obviously compulsory to obtain a high school diploma before the end of the Bachelor period)
- Licenses, accomplishments, certifications..: In the description box indicate all the licenses / accomplishments / certifications already obtained. Specify date and specific name of titles gained.
- **ISEE/U value:** It is not mandatory to be in possession of the ISEE/U at the time of the application, however it will be possible to present it in case of enrollment after the admission exams, otherwise the maximum fee will be applied

Complete this section by thicking the most appropriate option concerning previous studies

 MANDATORY
 Proveniente da
 Image: Massaultical Constitution of Constitution of Constitution o

#### **Privacy Section**

In the event that the candidate is a minor tick the relevant option and fill in the fields that appear

| Genitore                                                                      | 🖲 Padre 🔘 Madre |
|-------------------------------------------------------------------------------|-----------------|
| Nominativo del genitore                                                       |                 |
| Il genitore è nato a                                                          |                 |
| in Provincia di                                                               |                 |
| Il genitore è nato il                                                         |                 |
| Tipo documento di riconoscimento (Es. Patente<br>Auto, Carta d'identita, ecc) |                 |
| Numero                                                                        |                 |
| Rilasciato il                                                                 |                 |
| Dal                                                                           |                 |

Then tick and accept the mandatory privacy purposes

Many boxes are **not** mandatory and, consequently, if not filled out they don't lead to any kind of blocking issues. The system itself will report whether any compulsory information is missing.

Click on **SAVE** to continue.

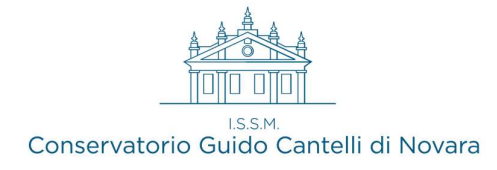

### **IMPORTANT:**

In case of subsequent access to <u>https://servizi12.isidata.net/SSdidatticheCO/MainGenerale.aspx?lng=it-IT</u> in order to complete the application, select option **n. 2** - **"Edit ADMISSION APPLICATION"** and no longer "Entry of ADMISSION APPLICATION"

- Click on the **FEES** tab. performed will appear.

Anagrafica Tasse Stampe Allega documentazione

The two payments to be

- **1**) € 50,00 TASSA AMM.NE CONS.
- 2) € 6,04 TASSA AMM.NE AGENZIA ENTRATE

From the academic year 20/21 onward the Cantelli Conservatory can accept payments only if made by using the *PagoPA* circuit; a payment notice will be generated with all the necessary data. Through the *PagoPA* system it is possible to perform payments to banks and other payment service providers through various channels (such as: home banking, ATM, APP from smartphone, counter, etc.). List available at the following link

https://www.pagopa.gov.it/it/prestatori-servizi-di-pagamento/elenco-PSP-attivi/

| CI | ick | on |
|----|-----|----|

SELEZIONE TASSE PER MAV\IUV(PagoPA)

The following box will appear

| GENE          | RA UNICO BOLLETTINO PER             | ATTENZIONE: prima di gen     | ATTENZIONE: prima di generare un unico bollettino controllare che siano selezionate le tasse |           |                        |               |                 |            |
|---------------|-------------------------------------|------------------------------|----------------------------------------------------------------------------------------------|-----------|------------------------|---------------|-----------------|------------|
| Sele<br>riona | MAV\PagoPA                          | Tipo tassa                   | Imp.<br>versamento                                                                           | A/A:      | Scadenza<br>versamento | N°<br>Versam. | Data<br>versam. |            |
| R             | CREA BOLLETTINO PER<br>QUESTA TASSA | TASSA AMM.NE CONS.           | 50                                                                                           | 2020/2021 | 30/06/2020             |               |                 | IT19J05696 |
|               | CREA BOLLETTINO PER<br>QUESTA TASSA | TASSA AMM.NE AGENZIA ENTRATE | 6,04                                                                                         | 2020/2021 | 30/06/2020             |               |                 | IT45R0760  |

Select both FEES then click on ISSUE A SINGLE MAV FOR BOTH FEES and the concerning payment notice will be created.

You can now download the pdf file with all the data necessary for payments by clicking on this

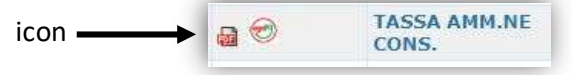

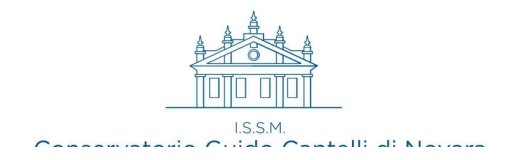

# 4) Click on ATTACHED DOCUMENTS

|                                              | DOCUMENTAZION                             | E - Richiesta di Ammissio              |
|----------------------------------------------|-------------------------------------------|----------------------------------------|
|                                              | Sarà possibile apportare modific          | he a tale richiesta finchè il Conserva |
| dovete inserire i documenti del tipo sotto i | ndicato in base alle istruzioni che avete | ricevuto dal Conservatorio, ad esen    |
| .doc, .pdf, .txt, .xls, .png, jpg e i        | non superiori a 2 MB ciascuno             |                                        |
| Seleziona documento da allegare 🚺            | cegli file Nessun file selezionato        | Inserisci documento                    |
| nto (es. carta id., Cod. fiscale ect) 🗌      | 7                                         | +                                      |
| Elenco allegati                              |                                           |                                        |
|                                              |                                           |                                        |
|                                              |                                           |                                        |
|                                              |                                           |                                        |

Click on **Scegli File** and then on **Insert Document** to upload the photocopy of a valid ID document.

## FOREIGN STUDENTS ONLY ARE ASKED OF THE FOLLOWING FURTHER PAPERS

- A copy of all foreign qualifications: all certificates of overseas qualifications, with the exception of the *diploma supplement*, must be accompanied by a certified translation; in the case of NON-EU citizens a value declaration "dichiarazione di valore in loco" is also required, issued by the authorised foreign diplomatic representative.
- Copy of **Residency Permit** (ONLY FOR NON-EU STUDENTS)

*5)* Print out the application using the **PRINTS** tab, sign it and **upload to ISIDATA** by using the **ATTACHED DOCUMENTS** tab

Click on the tab

Invia Domanda

(Submit the application) to complete the procedure

A checklist will appear. Then click on "Conferma i dati ed invia la domanda"

THE STUDENT'S OFFICE WILL RECEIVE NOTICE OF THE REQUEST FOR ADMISSION UPON COMPLETION OF THE ANAGRAPHIC SHEET, HOWEVER ACCEPTANCE WILL BE POSSIBLE ONLY AFTER THE WHOLE PROCEDURE COMPLETION, INCLUDING THE FEES PAYMENT

Upon acceptance of the admission application you will receive a notification email.

\_\_\_\_\_

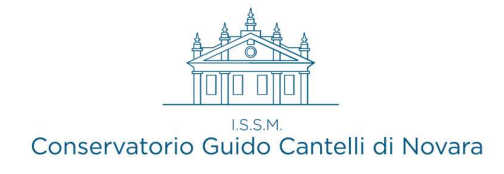

## N.B. Printing hints

After clicking on the "Prints" tab and then on 1. PRINT ADMISSION APPLICATION the tab depicted in Fig. 9 will open. Be sure to select the options indicated by the red arrows

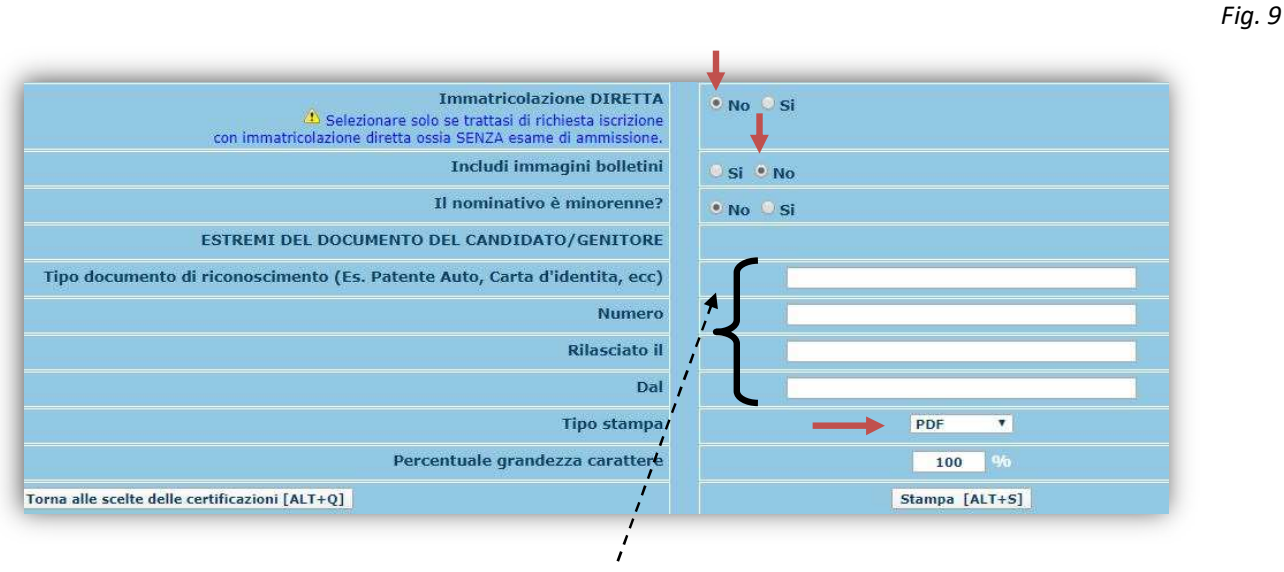

Not mandatory if adults